## Guidance to Uploading ECAP in EMAC

EMAC Portal User Guide – Use this guide as an overview of EMAC.

**Step 1:** Make sure the person who is going to upload the documents has an ADE Connect account and is assigned an EMAC user in the system. The following guidance will walk you through these steps if they are not set up in ADE Connect and/or EMAC.

EMAC Administrator Guide - Setup User Access to EMAC

**Step 2:** ECAP was assigned to the school and not the district/charter entity, so it will not appear on the district/charter entity dashboard. You will need to assign the monitoring cycle to upload.

• Select Home/Assign Monitoring Cycle

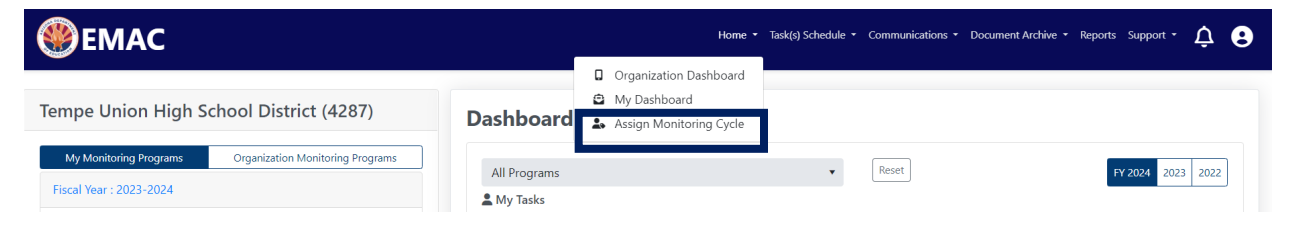

• On the Organization User Assignment page, select the fiscal year, organization monitoring program, and cycle for the assignment. Select the search button.

| EMAC |                          | Home • Task(s) Schedule • Communications • Document Archive • Reports Support • 🛕 🧕                                          |
|------|--------------------------|----------------------------------------------------------------------------------------------------|
|      |                          | Lorganization User Assignment                                                                                                |
|      | • Select the Fiscal Year | , Organization, Monitoring Program and Cycle you would like your users to access, then select the Search button. Learn more. |
|      | Fiscal Year              | 2024 🔹                                                                                                    |
|      | Organization 🚯           | Corona Del Sol High School(5447) × •                                                                                         |
|      | Monitoring Program       | ECAP Accountability 23-24                                                                                                    |
|      | Cycle                    | ECAP Accountability 23-24                                                                                                    |
|      |                          | Search Clear                                                                                                    |
|      | Assignment Users         |                                                                                                    |
|      | Select the user to a     | dd to the monitoring program cycle selected above.                                                                           |
|      |                          |                                                                                                    |
|      |                          |                                                                                                    |

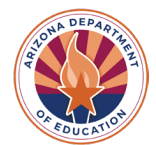

• On the assignment tab, select the arrow next to the add button. Select the user from the dropdown list you wish to assign and then select the add button.

| EMAC |                      |                                                    | Home 👻 Task(s | ) Schedule * Communications * Do | cument Archive | <ul> <li>Reports Support •</li> </ul> | Φ <b>Θ</b> |
|------|----------------------|----------------------------------------------------|---------------|----------------------------------|----------------|---------------------------------------|------------|
|      | Cycle                | ECAP Accountability 23-24                          | •             |                                  |                |                                       |            |
|      |                      | Search                                             |               |                                  |                |                                       |            |
|      | Assignment Users     |                                                    |               |                                  | - 1            |                                       |            |
|      | Select the user to a | dd to the monitoring program cycle selected above. |               | ▼ Add User                       | - 11           |                                       |            |
|      |                      |                                                    |               | Q Search                         |                |                                       |            |
|      | User                 | Roles                                              |               | Actions                          |                |                                       |            |
|      | H 4 0 F              | •                                                  |               | No items to display              | Q              |                                       |            |
|      |                      |                                                    |               |                                  |                |                                       |            |

• User will appear on the list below the add button. Assignment is complete.

**Step 3:** From the district/charter entity dashboard, click on the tab titled "School Schedule on the top blue bar. When the drop down appears, only put in the year and the monitoring program. Take out the dates and then hit search. This will pull up where you can upload the documents.

| <b>EMAC</b>                                  | Home 🔻 Task(s) Schedule 🔻                                 | Communications 👻 Document Archive 👻 | Reports Support 🕶 | ¢ 9 |
|----------------------------------------------|-----------------------------------------------------------|-------------------------------------|-------------------|-----|
| <b>A</b>                                     | Organization Schedule     My Schedule     School Schedule | ule Tasks                           |                   |     |
| Fiscal Year 2024                             | 🛱 Calendar                                                |                                     |                   |     |
| School Corona Del Sol High School            | 5447) 😂 🛛 🗙                                               |                                     |                   |     |
| Monitoring Program ECAP Accountability 23-24 | ×                                                         |                                     |                   |     |
| Status All                                   |                                                           |                                     |                   |     |
| Date Range month/day/year mo                 | nth/day/year                                              |                                     |                   |     |
| Search                                       |                                                           |                                     |                   |     |

**Step 4:** Each school must upload the implementation plan for task 1. Each school must upload the student sample for task 2. If your school is a registered user for My Future AZ, you do not have to upload a task for the student sample, just submit with no attachments. <u>When you upload the documents, please make sure you complete all 3 steps: select file, upload, and then submit for review.</u>

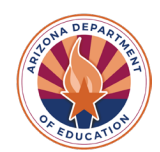

| Corona Del Sol High S                                                                      | chool (5447)                                                    | Data Collect                                | ion 🥩            | Quick               | Actions                        |                 |               |
|--------------------------------------------------------------------------------------------|-----------------------------------------------------------------|---------------------------------------------|------------------|---------------------|--------------------------------|-----------------|---------------|
| Received<br>ECAP Implement                                                                 | tation Plan 202                                                 | 24 #140705                                  |                  | Bookn               | nark                           |                 |               |
|                                                                                            |                                                                 |                                             |                  | Staff /             | Assigned                       |                 |               |
| Program Area ECA<br>Academic Standards                                                     | o <mark>nitor Program</mark><br>IP Accountability ECAP<br>23-24 | Cycle Fiscal<br>Accountability 202<br>23-24 | <u>Year</u><br>4 | Name<br>Emily Brown | E-Mail<br>Emily.Brown@azed.gov | Internal<br>Yes | Type<br>Prima |
| Assigned On: 7/26/2023                                                                     | Last Modified On: 7/26/2023                                     |                                             |                  |                     |                                |                 |               |
| IsOnsite Visit: 🛞                                                                          | Start Date: 7/1/2023                                            |                                             |                  |                     |                                |                 |               |
| Data Collection Method: Desktop<br>Review                                                  | End Date: 4/30/2024                                             |                                             |                  |                     |                                |                 |               |
| ubmission Resource Communic                                                                | ation related lasks Histor                                      | y                                           |                  |                     |                                |                 |               |
|                                                                                            |                                                                 |                                             |                  |                     |                                |                 |               |
| Online Forms                                                                               |                                                                 |                                             |                  |                     |                                |                 |               |
| Online Forms<br>Not Available<br>Evidence Documents                                        | 5                                                               |                                             |                  |                     |                                |                 |               |
| Online Forms<br>Not Available<br>Evidence Documents<br>Not Available                       | 5                                                               |                                             |                  |                     |                                |                 |               |
| Online Forms<br>Not Available<br>Evidence Documents<br>Not Available<br>Evidence Documents | s<br>s Uploaded                                                 |                                             |                  |                     |                                |                 |               |
| Online Forms<br>Not Available<br>Evidence Documents<br>Not Available<br>Not Available      | s<br>s Uploaded                                                 |                                             |                  |                     |                                |                 |               |

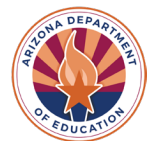

| <pre> emac </pre>                                                                | Dashboard                                    | Task(s) Schedule 🔻 | Communications 🝷 | Document Archive 🔻 | Reports | Support 🝷 | ¢ | 8 |
|----------------------------------------------------------------------------------|----------------------------------------------|--------------------|------------------|--------------------|---------|-----------|---|---|
| Evidence Documents Uploa                                                         | ded                                          |                    |                  |                    |         |           |   |   |
| Not Available                                                                    |                                              |                    |                  |                    |         |           |   |   |
| Select files                                                                     |                                              |                    |                  |                    |         |           |   |   |
| Implementation Plan 2023-2024.docx<br>11.75 KB                                   |                                              |                    |                  |                    |         |           | × |   |
| Implementation Plan 2023-2024.docx<br>11.75 KB                                   |                                              |                    |                  |                    |         |           | × |   |
| <ul> <li>You can only upload PDF, Microsoft Word, Microsoft Excel, PP</li> </ul> | T, GIF, JPG, PNG files. Maximum allowed file | Upload             |                  |                    |         |           |   |   |
|                                                                                  |                                              | Submit for Review  |                  |                    |         |           |   |   |

If you still need assistance, please email Emily Brown at Emily.Brown@azed.gov

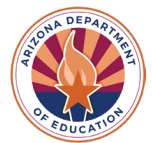